## **GPFS** Installation Notes

- 1. Install Windows
- 2. Join domain with the domain administrator account
  - Step 1: go to System

| PR & Caretal Panel & System and Security & System                                                                                                    |                                                                                                    |                                                                                      |         |              |
|----------------------------------------------------------------------------------------------------|----------------------------------------------------------------------------------------------------|--------------------------------------------------------------------------------------|---------|--------------|
| Panel Hume View basic informati                                                                                                    | on about your corrector                                                                                                    |                                                                                      |         |              |
| Haragen Windows address                                                                                                    |                                                                                                    |                                                                                      |         |              |
| uttings Workers? Enterprise                                                                                                    | A company the second                                                                                                    |                                                                                      |         |              |
| Copyright © 2009 Man<br>Interview Pack 3                                                                                                    | ner copulation, we open manual.                                                                                                    |                                                                                      |         |              |
|                                                                                                    |                                                                                                    |                                                                                      |         |              |
|                                                                                                    |                                                                                                    |                                                                                      |         | 6            |
| No.                                                                                                    |                                                                                                    |                                                                                      | -       |              |
| Manufacturer                                                                                                    | URDW Mark Warnaright Analytical Carton                                                                                                    |                                                                                      | 8       | 2007         |
| tang                                                                                                    | Timber Sparsey later                                                                                                    |                                                                                      |         | SW           |
| Pacepart                                                                                                    | AMD Fitters 4320 Eight Cove Processor 3:30 SHs                                                                                                    |                                                                                      | Se UNC  | JVV          |
| Sydem type:                                                                                                    | 64 tot Operating System                                                                                                    |                                                                                      | The own | ourse office |
| Pen and Touchi                                                                                                    | No Pen or Touch Seput is available for this Depley                                                                                                    |                                                                                      |         |              |
| UNDW Mark Warnunght Av                                                                                                    | why construction to append                                                                                                    |                                                                                      |         |              |
| Support Navas                                                                                                    | 08400 - 17.00                                                                                                    |                                                                                      |         |              |
| Majore                                                                                                    | Dedee suggest                                                                                                    |                                                                                      |         |              |
| Computer name                                                                                                    | Use PC                                                                                                    |                                                                                      | SOme in | true i       |
| Full computer same                                                                                                    | the PC                                                                                                    |                                                                                      |         |              |
| Computer decription<br>Bankgroup                                                                                                    | WORKSROUP                                                                                                    |                                                                                      |         |              |
| Windows advantage                                                                                                    |                                                                                                    |                                                                                      |         |              |
| P. 24 days to activate                                                                                                    | Activate Wordson new                                                                                                    |                                                                                      |         |              |
| Poduct Dr HIBC-04-                                                                                                    | 100007-45270 Overpa product hay                                                                                                    |                                                                                      |         |              |
|                                                                                                    |                                                                                                    |                                                                                      |         |              |
|                                                                                                    |                                                                                                    |                                                                                      |         |              |
|                                                                                                    |                                                                                                    |                                                                                      |         |              |
| Committee Committee<br>Committee Committee Committee Committee Committee Committee Committee Committee Committee Committee Committee Committee Committee Committee Committee Committee Committee Committee Committee Committee Committee Committee Committee Commi |                                                                                                    |                                                                                      |         |              |
| we Upstate                                                                                                    |                                                                                                    |                                                                                      |         |              |
| Jance Deformation and                                                                                                    |                                                                                                    |                                                                                      |         |              |
|                                                                                                    |                                                                                                    |                                                                                      |         |              |
|                                                                                                    |                                                                                                    |                                                                                      |         |              |
|                                                                                                    |                                                                                                    |                                                                                      |         |              |
|                                                                                                    |                                                                                                    |                                                                                      |         |              |
|                                                                                                    |                                                                                                    |                                                                                      |         |              |
| Sten 2                                                                                                    | · Click on Netwo                                                                                                    | ork ID                                                                               |         |              |
| Step 2                                                                                                    | : Click on Netwo                                                                                                    | ork ID                                                                               |         |              |
| Step 2                                                                                                    | : Click on Netwo                                                                                                    | ork ID                                                                               |         |              |
| Step 2                                                                                                    | : Click on Netwo                                                                                                    | ork ID                                                                               |         |              |
| Step 2                                                                                                    | : Click on Netwo                                                                                                    | ork ID                                                                               |         |              |
| Step 2<br>tem Properties                                                                                                    | : Click on Netwo                                                                                                    | ork ID                                                                               |         |              |
| Step 2<br>tem Properties                                                                                                    | : Click on Netwo                                                                                                    |                                                                                      |         |              |
| Step 2<br>tem Properties                                                                                                    | : Click on Netwo                                                                                                    | tection Remote                                                                       |         |              |
| Step 2<br>tem Properties                                                                                                    | : Click on Netwo                                                                                                    | ork ID                                                                               |         |              |
| Step 2<br>tem Properties<br>Computer Name Hardw                                                                                                    | : Click on Netwo                                                                                                    | tection Remote                                                                       |         |              |
| Step 2<br>tem Properties<br>Computer Name Hardw<br>Windows use<br>on the netwo                                                                                                    | : Click on Netwo<br>are Advanced System Prot<br>s the following information to id<br>k.                                                                                                    | tection Remote                                                                       |         |              |
| Step 2<br>tem Properties<br>Computer Name Hardw<br>Windows use<br>on the netwo                                                                                                    | : Click on Netwo<br>are Advanced System Prot<br>s the following information to id<br>k.                                                                                                    | tection Remote                                                                       |         |              |
| Step 2<br>tem Properties<br>Computer Name Hardw<br>Windows use<br>on the netwo<br>Computer description:                                                                                                    | : Click on Netwo                                                                                                    | tection Remote<br>dentify your computer                                              |         |              |
| Step 2<br>tem Properties<br>Computer Name Hardw<br>Windows use<br>on the netwo<br>Computer gescription:                                                                                                    | : Click on Netwo<br>are Advanced System Prot.<br>s the following information to id<br>k.                                                                                                    | tection Remote<br>dentify your computer                                              |         |              |
| Step 2<br>tem Properties<br>Computer Name Hardw<br>Windows use<br>on the netwo<br>Computer description:                                                                                                    | : Click on Netwo<br>are Advanced System Prot<br>s the following information to id<br>fk.                                                                                                    | tection Remote<br>dentify your computer                                              |         |              |
| Step 2<br>tem Properties<br>Computer Name Hardw<br>Windows use<br>on the netwo<br>Computer description:                                                                                                    | : Click on Netwo                                                                                                    | tection Remote<br>dentify your computer                                              |         |              |
| Step 2<br>tem Properties<br>Computer Name Hardw<br>Windows use<br>on the netwo<br>Computer description:                                                                                                    | : Click on Netwo<br>are Advanced System Prot<br>s the following information to id<br>fk.<br>For example: "Kitchen Comp<br>Computer".                                                                                             | tection Remote<br>dentify your computer<br>puter" or "Many's                         |         |              |
| Step 2<br>tem Properties<br>Computer Name Hardw<br>Windows use<br>on the netwo<br>Computer description:<br>Full computer name:                                                                                                    | : Click on Netwo<br>are Advanced System Prot<br>is the following information to id<br>fk.<br>For example: "Kitchen Comp<br>Computer".<br>User-PC                                                                                 | tection Remote<br>dentify your computer<br>puter" or "Mary's                         |         |              |
| Step 2<br>tem Properties<br>Computer Name Hardw<br>Windows use<br>on the netwo<br>Computer description:<br>Full computer name:<br>Workcomus:                                                                                                    | Click on Netwo                                                                                                    | tection Remote<br>dentify your computer<br>puter" or "Mary's                         |         |              |
| Step 2<br>tem Properties<br>Computer Name Hardw<br>Windows use<br>on the netwo<br>Computer description:<br>Full computer name:<br>Workgroup:                                                                                                    | : Click on Netwo<br>are Advanced System Prot<br>s the following information to id<br>fk.<br>For example: "Kitchen Comp<br>Computer".<br>User-PC<br>WORKGROUP                                                                     | tection Remote<br>dentify your computer<br>puter" or "Mary's                         |         |              |
| Step 2<br>tem Properties<br>Computer Name Hardw<br>Windows use<br>on the netwo<br>Computer description:<br>Full computer name:<br>Workgroup:                                                                                                    | : Click on Netwo                                                                                                    | tection Remote<br>dentify your computer<br>puter" or "Mary's                         |         |              |
| Step 2<br>tem Properties<br>Computer Name Hardw<br>Windows use<br>on the netwo<br>Computer description:<br>Full computer name:<br>Workgroup:<br>To use a wizard to join a                                                                                                    | Click on Network                                                                                                    | tection Remote<br>dentify your computer<br>puter" or "Mary's                         |         |              |
| Step 2<br>tem Properties<br>Computer Name Hardw<br>Windows use<br>on the netwo<br>Computer description:<br>Full computer name:<br>Workgroup:<br>To use a wizard to join a<br>Network ID.                                                                                                    | : Click on Netwo                                                                                                    | tection Remote<br>dentify your computer<br>puter" or "Mary's                         |         |              |
| Step 2<br>tem Properties<br>Computer Name Hardw<br>Windows use<br>on the netwo<br>Computer description:<br>Full computer name:<br>Workgroup:<br>To use a wizard to join a<br>Network ID.                                                                                                    | Click on Network                                                                                                    | tection Remote<br>dentify your computer<br>puter" or "Many's                         |         |              |
| Step 2<br>tem Properties<br>Computer Name Hardwr<br>Windows use<br>on the netwo<br>Computer description:<br>Full computer name:<br>Workgroup:<br>To use a wizard to join a<br>Network ID.                                                                                                    | : Click on Netwo                                                                                                    | tection Remote<br>dentify your computer<br>puter" or "Mary's                         |         |              |
| Step 2<br>tem Properties<br>Computer Name Hardwr<br>Somputer Name Hardwr<br>Windows use<br>on the netwo<br>Computer description:<br>Full computer name:<br>Workgroup:<br>To use a wizard to join a<br>Network ID.<br>To rename this computer                                                                                                    | : Click on Netwo                                                                                                    | tection Remote<br>dentify your computer<br>puter" or "Mary's                         |         |              |
| Step 2<br>tem Properties<br>Computer Name Hardw<br>Windows use<br>on the netwo<br>Computer description:<br>Full computer name:<br>Workgroup:<br>To use a wizard to join a<br>Network ID.<br>To rename this computer<br>workgroup, click Chang                                                                                                    | : Click on Netwo<br>are Advanced System Prot<br>s the following information to id<br>fk.<br>For example: "Kitchen Comp<br>Computer".<br>User-PC<br>WORKGROUP<br>a domain or workgroup, click<br>r or change its domain or<br>e.  | tection Remote<br>dentify your computer<br>puter" or "Mary's<br>Network ID<br>Qhange |         |              |
| Step 2<br>tem Properties<br>Computer Name Hardwr<br>Windows use<br>on the netwo<br>Computer description:<br>Full computer name:<br>Workgroup:<br>To use a wizard to join a<br>Network ID.<br>To rename this computer<br>workgroup, click Charg                                                                                                    | : Click on Netwo                                                                                                    | tection Remote<br>dentify your computer<br>puter" or "Mary's<br>Network ID<br>Change |         |              |
| Step 2<br>tem Properties<br>Computer Name Hardw<br>Windows use<br>on the netwo<br>Computer description:<br>Full computer name:<br>Workgroup:<br>To use a wizard to join a<br>Network ID.<br>To rename this computer<br>workgroup, click Chang                                                                                                    | Click on Network                                                                                                    | tection Remote<br>dentify your computer<br>puter" or "Many's<br>Network ID<br>Qhange |         |              |
| Step 2<br>tem Properties<br>Computer Name Hardwr<br>Windows use<br>on the netwo<br>Computer description:<br>Full computer name:<br>Workgroup:<br>To use a wizard to join a<br>Network ID.<br>To rename this computer<br>workgroup, click Chang                                                                                                    | : Click on Netwo<br>are Advanced System Prot<br>as the following information to id<br>fk.<br>For example: "Kitchen Comp<br>Computer".<br>User-PC<br>WORKGROUP<br>a domain or workgroup, click<br>r or change its domain or<br>e. | tection Remote<br>dentify your computer<br>puter" or "Mary's<br>Network ID<br>Change |         |              |
| Step 2<br>tem Properties<br>Computer Name Hardw<br>Mindows use<br>on the netwo<br>Computer description:<br>Full computer name:<br>Workgroup:<br>To use a wizard to join a<br>Network ID.<br>To rename this computer<br>workgroup, click Chang                                                                                                    | Click on Network                                                                                                    | tection Remote<br>dentify your computer<br>puter" or "Many's<br>Network ID<br>Change |         |              |
| Step 2<br>tem Properties<br>Computer Name Hardw<br>Windows use<br>on the netwo<br>Computer gescription:<br>Full computer name:<br>Workgroup:<br>To use a wizard to join a<br>Network ID.<br>To rename this computer<br>workgroup, click Chang                                                                                                    | : Click on Network                                                                                                    | tection Remote<br>dentify your computer<br>puter" or "Mary's<br>Network ID<br>Qhange |         |              |
| Step 2<br>tem Properties<br>Computer Name Hardw<br>Som Undows use on the netwo<br>Computer description:<br>Full computer name:<br>Workgroup:<br>To use a wizard to join a<br>Network ID.<br>To rename this computer<br>workgroup, click Chang                                                                                                    | Click on Network                                                                                                    | tection Remote<br>dentify your computer<br>puter" or "Mary's<br>Network ID<br>Qhange |         |              |
| Step 2<br>tem Properties<br>Computer Name Hardw<br>Windows use<br>on the netwo<br>Computer description:<br>Full computer name:<br>Workgroup:<br>To use a wizard to join a<br>Network ID.<br>To rename this computer<br>workgroup, click Chang                                                                                                    | : Click on Network                                                                                                    | tection Remote<br>dentify your computer<br>puter" or "Mary's<br>Network ID<br>Qhange |         |              |
| Step 2<br>tem Properties<br>Computer Name Hardw<br>Computer Name Hardw<br>Windows use<br>on the netwo<br>Computer description:<br>Full computer name:<br>Workgroup:<br>To use a wizard to join a<br>Network ID.<br>To rename this computer<br>workgroup, click Chang                                                                                                    | : Click on Network                                                                                                    | tection Remote<br>dentify your computer<br>puter" or "Mary's<br>Network ID           |         |              |
| Step 2<br>term Properties<br>Computer Name Hardw<br>Mindows use on the netwo<br>Computer description:<br>Full computer name:<br>Workgroup:<br>To use a wizard to join a<br>Network ID.<br>To rename this compute<br>workgroup, click Change                                                                                                    | Click on Network                                                                                                    | tection Remote<br>dentify your computer<br>puter" or "Many's<br>Network ID<br>Qhange |         |              |
| Step 2<br>tem Properties<br>Computer Name Hardw<br>Windows use<br>on the netwo<br>Computer gescription:<br>Full computer name:<br>Workgroup:<br>To use a wizard to join a<br>Network ID.<br>To rename this computer<br>workgroup, click Chang                                                                                                    | : Click on Network                                                                                                    | tection Remote<br>dentify your computer<br>puter" or "Mary's<br>Network ID<br>Qhange |         |              |
| Step 2<br>tem Properties<br>Computer Name Hardw<br>Mindows use<br>on the netwo<br>Computer description:<br>Full computer name:<br>Workgroup:<br>To use a wizard to join a<br>Network ID.<br>To rename this computer<br>workgroup, click Chang                                                                                                    | Click on Network                                                                                                    | tection Remote<br>dentify your computer<br>puter" or "Many's<br>Network ID<br>Change |         |              |

Step 3: Select "This computer is part of business network,....", click next

| Select the option that desc           | ribes your network                  |                    |  |
|---------------------------------------|-------------------------------------|--------------------|--|
| This computer is part of a busin work | ess network; I use it to connect to | other computers at |  |
| This is a home computer; it's n       | t part of a business network        |                    |  |
|                                       |                                     |                    |  |
|                                       |                                     |                    |  |
|                                       |                                     |                    |  |
|                                       |                                     |                    |  |
|                                       |                                     |                    |  |
|                                       |                                     |                    |  |

Step 4: Select "My company uses a network with a domain", click next

|   | and a local a lander has                   | 1.4.1 |             |
|---|--------------------------------------------|-------|-------------|
| 3 | Soin a Domain or Workgroup                 | -     |             |
|   | Is your company network on a domain        | n?    |             |
|   | My company uses a network with a domain    |       |             |
|   | My company uses a network without a domain | i     |             |
|   |                                            |       |             |
|   |                                            |       |             |
|   |                                            |       |             |
|   |                                            |       |             |
|   |                                            |       |             |
|   |                                            |       |             |
|   |                                            |       |             |
|   |                                            |       |             |
|   |                                            |       |             |
|   |                                            |       | Next Cancel |

Step 5: Enter the User name in the form z123456\_sa@ad.unsw.edu.au .. Domain name will then become inactive and should be empty. (enter your password too of course..), click next

| Jser name:           | z9090710_sa@ad.unsw.edu.au |  |
|----------------------|----------------------------|--|
| assword:             | •••••                      |  |
| <u>)</u> omain name: | USER-PC                    |  |
|                      |                            |  |
|                      |                            |  |
|                      |                            |  |
|                      |                            |  |
|                      |                            |  |
|                      |                            |  |

 Step 6: Computer name: whatever you want to call it, and Computer Domain is ADNS.UNSW.EDU.AU, click Next

| Windows connot find      | er name and computer do           | imain name | computer |
|--------------------------|-----------------------------------|------------|----------|
| domain can be differe    | int from your user account domain | n.)        | computer |
| Computer name:           | DONG                              |            |          |
| Computer <u>d</u> omain: | ADNS.UNSW.EDU.AU                  |            |          |
|                          |                                   |            |          |
|                          |                                   |            |          |
|                          |                                   |            |          |
|                          |                                   |            |          |
|                          |                                   |            |          |

Step 7: enter username in the form z123456\_sa and Domain ADUNSW, click OK

| Domain User Name            | and Password                                          |
|-----------------------------|-------------------------------------------------------|
| Type the name ar<br>domain. | nd password of an account with permission to join the |
| <u>U</u> ser name:          | z9090710_sa                                           |
| Password:                   | •••••                                                 |
| Domain:                     | ADUNSW                                                |
|                             | OK Cancel                                             |

Step 8: Add the AD root account put in 'root' for username and "ADUNSW" for domain. the only thing is now when you restart the computer it will try to log you on to the domain (which is where i got a bit confused) and you'll need to put LIFTOUT-PC\liftout as the username in order to log back in to the local admin account.

| Do you war                                                                                                    | nt to ena                                                                                                    | ble a doma                                                                                                    | in user acco                                                                               | ount on this                                                              | comput                                    | er?            |       |     |
|----------------------------------------------------------------------------------------------------|----------------------------------------------------------------------------------------------------|----------------------------------------------------------------------------------------------------|--------------------------------------------------------------------------------------------|---------------------------------------------------------------------------|-------------------------------------------|----------------|-------|-----|
| The domain us<br>files, folders, ar                                                                                                    | er will hav<br>nd progran                                                                                                    | access to all f<br>s on the netw                                                                                                   | ïles, folders, an<br>ork.                                                                  | d programs on                                                             | this comp                                 | uter and all s | hared |     |
| Add the foll                                                                                                    | owing dor                                                                                                    | ain user acco                                                                                                    | unt:                                                                                       |                                                                           |                                           |                |       |     |
| User name                                                                                                    |                                                                                                    | root                                                                                                    |                                                                                            |                                                                           |                                           |                |       |     |
| User doma                                                                                                    | in:                                                                                                    | ADUNSW                                                                                                    |                                                                                            |                                                                           |                                           |                | 1     |     |
|                                                                                                    |                                                                                                    |                                                                                                    |                                                                                            |                                                                           |                                           |                |       |     |
|                                                                                                    |                                                                                                    |                                                                                                    |                                                                                            |                                                                           |                                           |                |       |     |
|                                                                                                    |                                                                                                    |                                                                                                    |                                                                                            |                                                                           |                                           |                |       |     |
|                                                                                                    |                                                                                                    |                                                                                                    |                                                                                            |                                                                           |                                           |                |       |     |
|                                                                                                    |                                                                                                    |                                                                                                    |                                                                                            |                                                                           |                                           |                |       |     |
|                                                                                                    |                                                                                                    |                                                                                                    |                                                                                            |                                                                           |                                           |                |       |     |
|                                                                                                    |                                                                                                    |                                                                                                    |                                                                                            |                                                                           |                                           |                |       |     |
|                                                                                                    |                                                                                                    |                                                                                                    |                                                                                            |                                                                           |                                           |                | 6     |     |
|                                                                                                    |                                                                                                    |                                                                                                    |                                                                                            |                                                                           | 1                                         | Next           | Cance |     |
|                                                                                                    |                                                                                                    |                                                                                                    |                                                                                            |                                                                           |                                           | Next           | Cance |     |
|                                                                                                    |                                                                                                    |                                                                                                    | NG                                                                                         | 00                                                                        | 1                                         | Next           | Cance | ×   |
| S Join a Dom                                                                                                    | ain or Wor                                                                                                    | group                                                                                                    | anter Verse                                                                                |                                                                           | )                                         | Next           | Cance | ×   |
| S Join a Dom                                                                                                    | ain or Wor                                                                                                    | group                                                                                                    | -                                                                                          |                                                                           | 1                                         | Next           | Cance |     |
| Soin a Dom<br>Choose an                                                                                                    | ain or Wor                                                                                                    | group                                                                                                    |                                                                                            |                                                                           |                                           | Next           | Cance | × ( |
| Soin a Dom<br>Choose an<br>What level of a                                                                                                    | ain or Wor<br>account<br>cccss do yr                                                                                                    | group<br>type<br>u want to gran                                                                                                    | nt ADUNSW\roo                                                                              | ot?                                                                       |                                           | Next           | Cance | ×   |
| Solution a Dome of the second second | ain or Wor<br>account<br>ccess do yr                                                                                                    | group<br>type<br>u want to gran                                                                                                    | nt ADUNSW\roo                                                                              | ot?                                                                       | )                                         | Next           | Cance | ×   |
| Solution a Dom<br>Choose and<br>What level of a<br>Standard ad<br>Standard ad<br>other users                                                                                                    | ain or Wor<br>account<br>cccess do yr<br>c <b>count</b><br>ccount use                                                                                                    | group<br>ype<br>u want to gran<br>s can use mos                                                                                    | nt ADUNSW\roo                                                                              | ot?<br>change system                                                      | settings th                               | Next           | Cance | ×   |
| <ul> <li>Join a Dom</li> <li>Choose an a</li> <li>What level of a</li> <li>Standard at<br/>Standard at<br/>other users</li> <li>Administrat</li> </ul>                                                                                                    | ain or Wor<br>account<br>ccess do yr<br>ccount<br>ccount use                                                                                                    | group<br>ype<br>u want to gran<br>s can use mos                                                                                    | nt ADUNSW\roo                                                                              | ot?<br>change system                                                      | settings th                               | Next           | cance | ×   |
| <ul> <li>Join a Dom</li> <li>Choose an a</li> <li>What level of a</li> <li>Standard at<br/>standard at<br/>other users</li> <li>Administrat<br/>Administrat</li> </ul>                                                                                                    | ain or Wor<br>account<br>cccess do yr<br>ccount<br>ccount use<br>tors have o                                                                                                    | group<br>ype<br>s can use mos                                                                                                    | nt ADUNSW\roo<br>at software and<br>s to the compu                                         | ot?<br>change system<br>iter and can ma                                   | settings th                               | Next           | ect   | ×   |
| <ul> <li>Join a Dom</li> <li>Choose an</li> <li>What level of a</li> <li>Standard at<br/>other users</li> <li>Administrat<br/>Based on n<br/>confirmation</li> </ul>                                                                                                    | ain or Wor<br>account<br>ccess do yo<br>ccount<br>ccount use<br>tor<br>tors have o<br>toffication<br>on before r                                                                                                    | group<br>ype<br>u want to gran<br>s can use mos<br>settings, admi<br>aking change                                                  | nt ADUNSW\roo<br>t software and<br>s to the compu<br>nistrators might<br>s that affect oth | ot?<br>change system<br>t be asked to pr<br>her users.                    | settings th<br>ke any des<br>rovide their | Next           | ect   |     |
| Join a Dom     Choose an     What level of a     Standard ac     Standard ac     Standard ad     Administra     Based on n     confirmatic     O Other:                                                                                                    | ain or Wor<br>account<br>account<br>acount<br>account<br>acco    | group<br>type<br>u want to gran<br>s can use mos<br>omplete access<br>omplete access<br>ettings, admii<br>aking change<br>werators | nt ADUNSW\roo<br>t software and<br>s to the compu<br>nistrators might<br>s that affect oth | ot?<br>change system<br>ter and can ma<br>te be asked to pr<br>her users. | settings the                              | Next           | ect   |     |
| <ul> <li>Join a Dom</li> <li>Choose an a</li> <li>What level of a</li> <li>Standard at<br/>Standard at<br/>other users</li> <li>Administrat<br/>Based on n<br/>confirmatia</li> <li>Other:</li> </ul>                                                                                                    | ain or Wor<br>account<br>cccess do yr<br>ccount<br>ccount use                                                                                                    | group<br>ype<br>u want to gran<br>s can use mos<br>settings, admin<br>aking change<br>werators                                     | nt ADUNSW\roo<br>t software and<br>s to the compu<br>nistrators might<br>s that affect oth | ot?<br>change system<br>ter and can ma<br>te be asked to pi<br>her users. | settings the any des rovide their         | Next           | ect   |     |
| Join a Dom     Choose an     What level of a     Standard ac     Standard ac     Standard ac     Administrat     Administrat     Administrat     Confirmatia     Other:                                                                                                    | ain or Wor<br>account<br>cccess do yr<br>ccount<br>ccount use                                                                                                    | group<br>ype<br>s can use mos<br>settings, admin<br>settings, admin<br>aking change<br>herators                                    | nt ADUNSW\roo<br>t software and<br>s to the compu<br>nistrators might<br>s that affect oth | ot?<br>change system<br>iter and can ma<br>t be asked to pi<br>her users. | settings the any des rovide their         | Next           | ect   |     |
| Join a Dom     Choose an     What level of a     Standard ac     Standard ac     Standard ac     Administrat     Administrat     Administrat     Confirmatia     Other:                                                                                                    | ain or Wor<br>account<br>account<br>account<br>account<br>acount<br>acount<br>acount<br>acount<br>acount<br>acount<br>acount<br>acount<br>acount<br>acount<br>acount<br>acount<br>account<br>account | group<br>ype<br>s can use mos<br>settings, admin<br>aking change<br>herators                                                       | nt ADUNSW\roo<br>t software and<br>s to the compu<br>nistrators might<br>s that affect oth | ot?<br>change system<br>iter and can ma<br>t be asked to pi<br>her users. | settings the any des rovide their         | Next           | ect   |     |

3. While logged in as the local mahcine admin, run GPFS auto-run installer

|                       |                                     |                                     |                         |        | x |
|-----------------------|-------------------------------------|-------------------------------------|-------------------------|--------|---|
| C→                    | DDN-3.2.0.2 > GS3.2.0.2-Installer > | <b>▼ </b> <sup>4</sup> <del>y</del> | Search GS3.2.0.2-Instal | ler    | ٩ |
| Organize 🔻 Include ir | n library ▼ Share with ▼ New folder |                                     | 8                       | •      | 0 |
| 🔆 Favorites           | Name                                | Date modified                       | Туре                    | Size   |   |
| 🧮 Desktop             | \mu cygwin64setup                   | 1/28/2016 8:58 AM                   | File folder             |        |   |
| 🐌 Downloads           | IBM_SPECTRUM_SCALE_EXP_Wx86_4.1.1.2 | 1/28/2016 8:58 AM                   | File folder             |        |   |
| 🔚 Recent Places       | IBM_SPECTRUM_SCALE_STNDWx86_4.1.1.2 | 1/28/2016 8:58 AM                   | File folder             |        |   |
|                       | WDKtrace_w7_2008                    | 1/28/2016 8:58 AM                   | File folder             |        |   |
| 🥞 Libraries           | WDKtrace_w8_2012                    | 1/28/2016 8:58 AM                   | File folder             |        |   |
| Documents             | 🗱 GS_Install                        | 1/20/2016 12:08 PM                  | Application             | 839 KB |   |
| 👌 Music               | GS_install                          | 1/20/2016 12:22 PM                  | Configuration sett      | 1 KB   |   |
| Pictures              |                                     |                                     |                         |        |   |
| Videos 🗧              |                                     |                                     |                         |        |   |
| 🖳 Computer            |                                     |                                     |                         |        |   |
| <b>.</b>              |                                     |                                     |                         |        |   |
| V Network             |                                     |                                     |                         |        |   |
|                       |                                     |                                     |                         |        |   |
|                       |                                     |                                     |                         |        |   |
|                       |                                     |                                     |                         |        |   |
|                       |                                     |                                     |                         |        |   |
|                       |                                     |                                     |                         |        |   |
|                       |                                     |                                     |                         |        |   |
|                       |                                     |                                     |                         |        |   |
|                       |                                     |                                     |                         |        |   |
| 7 items               |                                     |                                     |                         |        |   |
|                       |                                     |                                     |                         |        |   |

4. Enter domain name and root password to continue. Ensure that you use "Test passwords"

| Windows GS 3 Clien                                                             | it Installer                            |                                            |
|--------------------------------------------------------------------------------|-----------------------------------------|--------------------------------------------|
| <ul> <li>Disable Firewall</li> <li>Disable UAC</li> </ul>                      | Please note the<br>during the           | e client will be rebooted<br>installation. |
| V Show GUI on next ru                                                          | n                                       |                                            |
| V Save Encrypted pass                                                          | word (into INI file)                    |                                            |
| Windows Domain                                                                 | Test passwords<br>Root password         | Valid                                      |
| adunsw                                                                         | ••••••                                  |                                            |
| Installation Path where C                                                      | ygwin and GPFS files will be in         | stalled                                    |
| C:\GS3                                                                         |                                         |                                            |
| Installation source (local                                                     | or network share)                       |                                            |
| C:\GS3.2.2.0-Installer                                                         | (1))                                    |                                            |
| Root account home folde                                                        | er                                      |                                            |
| Vhome\root                                                                     |                                         |                                            |
| <ul> <li>● Install Spectrum Scale</li> <li>○ Install Spectrum Scale</li> </ul> | e Standard Edition<br>e Express Edition |                                            |
| Save and Run                                                                   | Exit                                    | About                                      |

5. Click save and run and you should have the following output

| Windows GS 3 Client Installer                               |                 | J |
|-------------------------------------------------------------|-----------------|---|
| Cygwin install files                                        | ***Available*** |   |
| SPFS GSkit install file                                     | ***Available*** |   |
| GPFS Client install file                                    | ***Available*** |   |
| GPFS License file                                           | ***Available*** |   |
|                                                             |                 |   |
| adunsw\root password                                        | Valid           |   |
| nstallation source C:\GS3.2.0.2-Installer\                  | ***Available*** |   |
| Validation Criteria been met and installation can continue. |                 |   |
| Exit                                                        | Continue        |   |

- 6. Installation does two reboot automatically, the process may take up to 5 minutes to complete. DO NOT LOGIN and interrupt. After second reboot, login as domain\root
- 7. Upon the completion of installation, you see the following desktop, including:

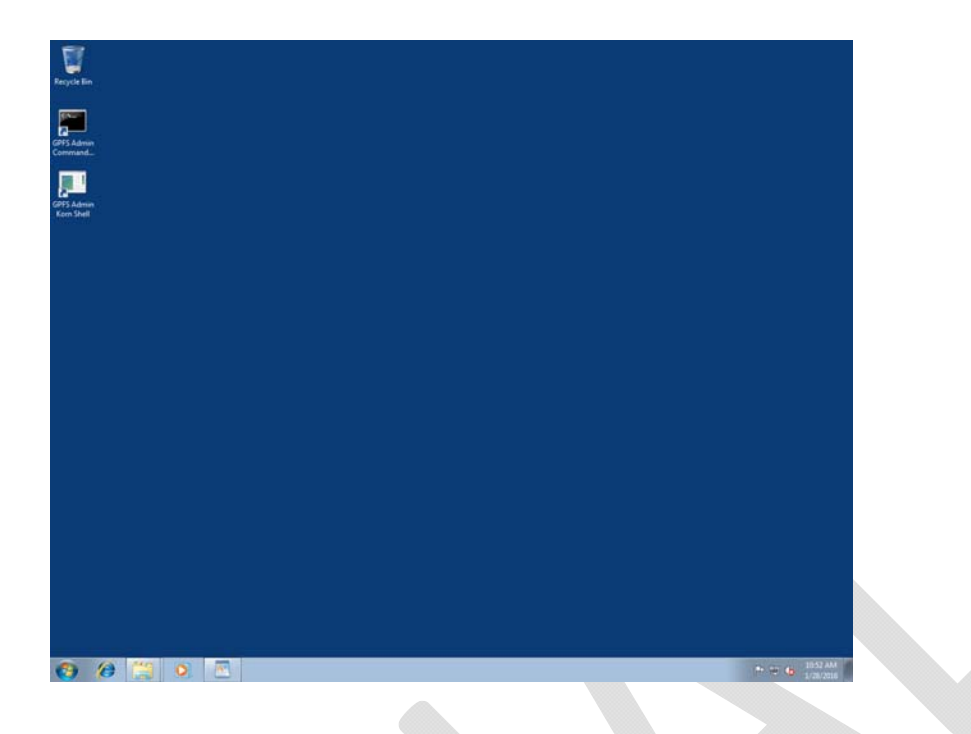

- 8. Fix for incorrect username follows, this might be fixed in future with a domain alternation. Run the following commands, taking note to substitute the correct root password.
  - 8.1 mkpasswd -c >> /etc/passwd
  - 8.2 sed -I 's/ADUNSW+root/root/' /etc/passwd
  - 8.3 exit out of the Admin Korn Shell and start it up again
  - 8.4 Stop the ssh server with:
  - 8.5 Remove the ssh server with:
  - 8.6 ssh-host-config -y -u root -w "ROOT Password HERE"

```
- 0 X
GPFS Admin Korn Shell
ADUNSW+root@gpfs2-pc:~ $ mkpasswd -c >> /etc/passwd
ADUNSW+root@gpfs2-pc:~ $ sed -i 's/ADUNSW+root/root/' /etc/passwd
ADUNSW+root@gpfs2-pc:~ $ ssh-host-config -y -u root -w "
                                                                                                                                                                                                                                                                                                                                                                                          =
  *** Info: Generating missing SSH host keys
*** Query: Overwrite existing /etc/ssh_config file? (yes/no) yes
**** Info: Creating default /etc/ssh_config file
*** Query: Overwrite existing /etc/sshd_config file? (yes/no) yes
*** Info: Creating default /etc/sshd_config file
             Info: StrictModes is set to 'yes' by default.
Info: This is the recommended setting, but it requires that the POSIX
Info: permissions of the user's home directory, the user's .ssh
Info: directory, and the user's ssh key files are tight so that
Info: only the user has write permissions.
Info: On the other hand, StrictModes don't work well with default
Info: Windows permissions of a home directory mounted with the
Info: 'onacl' option, and they don't work all if the home
Info: directory is on a FAT or FAT32 partition.
Query: Should StrictModes be used? (yes/no) yes
      ××
      жж
    жж
    <del>....</del>
    **
            Info: Privilege separation is set to 'sandbox' by default since
Info: OpenSSH 6.1. This is unsupported by Cygwin and has to be set
Info: to 'yes' or 'no'.
Info: However, using privilege separation requires a non-privileged account
Info: called 'sshd'.
Info: For more info on privilege separation read /usr/share/doc/openssh/README.privsep.
Guery: Should privilege separation be used? (yes/no) yes
Info: Updating /etc/sshd_config file
    жж
    **
    XX
    ××
    ××
              Query: Do you want to install sshd as a service?
Query: (Say "no" if it is already installed as a service) (yes/no) yes
Query: Enter the value of CYGWIN for the daemon: []
Info: On Windows Server 2003, Windows Vista, and above, the
Info: SYSTEM account cannot setuid to other users — a capability
Info: sshd requires. You need to have or to create a privileged
Info: account. This script will help you do so.
    **
     жж
             Info: It's not possible to use the LocalSystem account for services
Info: that can change the user id without an explicit password
Info: (such as passwordless logins [e.g. public key authentication]
Info: via sshd) when having to create the user token from scratch.
Info: For more information on this requirement, see
Info: https://cygwin.com/cygwin-ug-net/ntsec.html#ntsec-nopasswd1
     ××
    ***
      ××
      жж
      жж
             Info: If you want to enable that functionality, it's required to create
Info: a new account with special privileges (unless such an account
Info: already exists). This account is then used to run these special
Info: servers.
    -----
     .....
    *** Info: Note that creating a new user requires that the current account *** Info: have Administrator privileges itself.
 *** Info: This script plans to use 'root'.
*** Info: 'root' will only be used by registered services.
   *** Info: The sshd service has been installed under the 'root'
*** Info: account. To start the service now, call `net start sshd' or
*** Info: `cygrunsrv -S sshd'. Otherwise, it will start automatically
*** Info: after the next reboot.
*** Info: Host configuration finished. Have fun!
ADUNSW+root@gpfs2-pc:~ $
```

8.7 Start the ssh server with: cygrunsrv --start sshd

| GPFS Admin Korn Shell                                                                                                    | × |
|----------------------------------------------------------------------------------------------------|---|
| *** Info: SYSTEM account cannot setuid to other users a capability<br>*** Info: sshd requires. You need to have or to create a privileged<br>*** Info: account. This script will help you do so.                                                                                                    | Â |
| *** Info: It's not possible to use the LocalSystem account for services<br>*** Info: that can change the user id without an explicit password<br>*** Info: (such as passwordless logins [e.g. public key authentication]<br>*** Info: via sshd) when having to create the user token from scratch.<br>*** Info: For more information on this requirement, see<br>*** Info: https://cygwin.com/cygwin-ug-net/ntsec.html#ntsec-nopasswd1                                                                                                    |   |
| *** Info: If you want to enable that functionality, it's required to create<br>*** Info: a new account with special privileges (unless such an account<br>*** Info: already exists). This account is then used to run these special<br>*** Info: servers.                                                                                                    |   |
| **** Info: Note that creating a new user requires that the current account<br>*** Info: have Administrator privileges itself.                                                                                                    |   |
| **** Info: This script plans to use 'root'.<br>**** Info: 'root' will only be used by registered services.                                                                                                    |   |
| *** Info: The sshd service has been installed under the 'root'<br>*** Info: account. To start the service now, call `net start sshd' or<br>*** Info: `cygrunsrv -S sshd'. Otherwise, it will start automatically<br>*** Info: after the next reboot.                                                                                                    |   |
| *** Info: Host configuration finished. Have fun!<br>ADUNSW+root@gpfs2-pc:~ \$ cygrunsrvstart sshd<br>ADUNSW+root@gpfs2-pc:~ \$ ssh root@129.94.120.62<br>The authenticity of host '129.94.120.62 (129.94.120.62)' can't be established.<br>RSA key fingerprint is SHA256:Dbwx31nfLUbM8zdM4WKt+C3hDawcPWROYSUbGQuz10.<br>Are you sure you want to continue connecting (yes/no)? yes<br>Warning: Permanently added '129.94.120.62' (RSA) to the list of known hosts.<br>root@129.94.120.62's password:<br>Last login: Wed Aug 31 15:30:58 2016 from gpfs02<br>Iroot@ls-vm1 ~]# | • |

- 9. Create a local ssh key with, "ssh-keygen -t rsa", then press enter to get the defaults
- 10. ssh to DDN VM at 129.94.120.62 as root via GPFS Admin Korn Shell "ssh 129.94.120.62"
- 11. Edit /etc/hosts and ensure that the ip address of the new client is there

| GPFS Admin Korn Shell                                                                                                    | - • × |
|----------------------------------------------------------------------------------------------------|-------|
| 127.0.0.1       localhost       localhost.localdomain       localhost4.localdomain4         ::1       localhost       localhost.localdomain       localhost6       localhost6.localdomain6         129.94.120.61       ls=vm1         129.94.120.61       ls=vm2         129.94.120.60       ls=vm3         129.94.120.57       Z7-00079         129.94.165.35       gsclient21         129.94.164.87       gsclient22         129.94.120.38       gs2kc0 |       |
| 129.94.120.39 gs7kc1<br>129.94.120.27 master mwacddn<br>129.94.165.33 lecia01<br>129.94.165.36 gpfs02                                                                                                    |       |
|                                                                                                    |       |
| "/etc/hosts" [dos] 15L, 473C                                                                                                    | ·     |

12. Copy this file back to the client machine

| [root@ls-vm1 ~]# vi /etc/hosts                                  |          |       |         |       |
|-----------------------------------------------------------------|----------|-------|---------|-------|
| [root@ls-vm1 ~]# scp .ssh/authorized_keys gpfs02:.ssh           |          |       |         |       |
| The authenticity of host 'gpfs02 (129.94.165.36)' can't be esta | ablished | -     |         |       |
| RSA key fingerprint is df:97:74:9d:84:80:cb:af:cc:43:cc:bd:0c:d | lc:94:2e | _     |         |       |
| Are you sure you want to continue connecting (yes/no)? yes      |          |       |         |       |
| Warning: Permanently added 'gpfs02,129.94.165.36' (RSA) to the  | list of  | known | hosts.  |       |
| rootCgpfs02's password:                                         |          |       |         |       |
| authorized_keys                                                 | 100%     | 1783  | 1.7KB/s | 00:00 |
| [root@ls-vm1 ~]# scp /etc/hosts gpfs02:                         |          |       |         |       |
| hosts                                                           | 100%     | 473   | Ø.5KB/s | 00:00 |
| [root@ls-vm1 ~]#                                                |          |       |         |       |
|                                                                 |          |       |         |       |
|                                                                 |          |       |         |       |

- 13. Copy the vm's authorized\_keys file to the client with the command "scp ~/.ssh/authorized\_keys gpfs02:/root/.ssh/"
- 14. In another shell on the client, add the contents of the hosts file that you just copied to the local machines hosts file using: cat hosts >> /cygdrive/c/windows/system32/drivers/etc/hosts

■ GPFS Admin Kom Shell root@gpfs2-pc:~ \$ cat hosts >> /cygdrive/c/windows/system32/drivers/etc/hosts root@gpfs2-pc:~ \$

- 15. If the node already exists on the GPFS cluster (node reinstallation), then you can add it back to the cluster, using the commands as shown bellow
  - 15.1 [root@ls-vm1 ~]# mmauth genkey propagate -N gpfs02
  - 15.2 [root@ls-vm1~]# mmsdrrestore -N gpfs02
  - 15.3 [root@ls-vm1 ~]# mmstartup -N gpfs02
- 16. If auto-installation not working properly, go to GS3 folder to run 3 programs from the top one by one.

|                        |                                     |                    |                     |              | ×          |
|------------------------|-------------------------------------|--------------------|---------------------|--------------|------------|
| GS3 ► I                | BM_SPECTRUM_SCALE_STNDWx86_4.1.1.2  | • 4 <sub>7</sub>   | Search IBM_SPECTRUM | _SCALE_STND. | . <b>P</b> |
| Organize 👻 Include in  | n library 🔻 Share with 👻 New folder |                    |                     | •            | 0          |
| ☆ Favorites            | Name                                | Date modified      | Туре                | Size         |            |
| 🧮 Desktop              | 😼 gpfs.ext-4.1.1.2-Windows          | 1/20/2016 12:08 PM | Windows Installer   | 35,660 KB    |            |
| 🐌 Downloads            | 😼 gpfs.ext-4.1.1-Windows-license    | 1/20/2016 12:08 PM | Windows Installer   | 61,244 KB    |            |
| 🕮 Recent Places        | 😽 gpfs.gskit-8.0.50.47              | 1/20/2016 12:08 PM | Windows Installer   | 10,984 KB    |            |
|                        | README                              | 1/20/2016 12:08 PM | File                | 19 KB        |            |
| 🥽 Libraries            |                                     |                    |                     |              |            |
| Documents              |                                     |                    |                     |              |            |
| 👌 Music                |                                     |                    |                     |              |            |
| Pictures               |                                     |                    |                     |              |            |
| Videos                 |                                     |                    |                     |              |            |
| 🖳 Computer             |                                     |                    |                     |              |            |
| 🚢 Local Disk (C:)      |                                     |                    |                     |              |            |
| 👝 gpfs01 (G:)          |                                     |                    |                     |              |            |
| 🖵 emunit (\\129.94.164 |                                     |                    |                     |              |            |
|                        |                                     |                    |                     |              |            |
| 🙀 Network              |                                     |                    |                     |              |            |
|                        |                                     |                    |                     |              |            |
|                        |                                     |                    |                     |              |            |
|                        |                                     |                    |                     |              |            |
|                        |                                     |                    |                     |              |            |
|                        |                                     |                    |                     |              |            |
| 4 items                |                                     |                    |                     |              |            |

17. Add client node to GPFS with "mmaddnode -N gpfs02" and then accept the license

"mmchlicense client --accept -N gpfs02"

| GPFS Admin Korn Shell                                                                                                    |     |
|----------------------------------------------------------------------------------------------------|-----|
| <pre>root@gpfs2-pc:~ \$ ssh ls-um1 The authenticity of host 'ls-um1 (129.94.120.62)' can't be established. RSA key fingerprint is SHA256:Dbwx31nfLUbM8zdM4WKt+C3hDawcPWR0YSUbG0Quz10. Are you sure you want to continue connecting (yes/no)? yes Warning: Permanently added 'ls-um1' (RSA) to the list of known hosts. root@ls-um1's password: Last login: Wed Aug 31 17:06:05 2016 from gpfs02 Iroot@ls-um1 "J# mmaddnode -N gpfs02 Wed Aug 31 17:23:24 AEST 2016: mmaddnode: Processing node gpfs02 mmaddnode: Command successfully completed mmaddnode: Warning: Not all nodes have proper GPFS license designations. Use the mmchlicense command to designate licenses as needed. mmaddnode: Propagating the cluster configuration data to all affected nodes. This is an asynchronous process. Iroot@ls-um1 "J# mmchlicense clientaccept -N gpfs02 The following nodes will be designated as possessing GPFS client licenses: gpfs02</pre> | A H |
| mmchlicense: Command successfully completed<br>mmchlicense: Propagating the cluster configuration data to all<br>affected nodes. This is an asynchronous process.                                                                                                    |     |
|                                                                                                    |     |

- 18. To start up node, type "mmstartup" and enter on the local node terminal
- 19. Check gpfs02 status, type "mmgetstate" to confirm if gpfs02 is active, if not, just wait and check again till gsclient becomes active

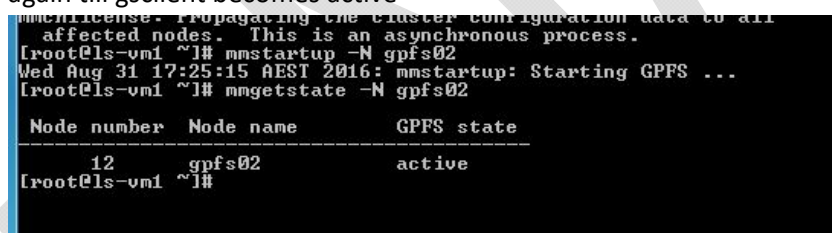

20. mount gpfs, type "mmmount gpfs01" and enter on the local terminal, it may take 2 minutes to mount. You may need to click on the Windows driver prompt and tell it to accept the gpfs client driver

| IBM_MMFS_Cluster_00001                                                                | Device unplugged |     |
|---------------------------------------------------------------------------------------|------------------|-----|
| IBM GPFS Volume Manager                                                               | Ready to use     |     |
| What can I do if my device did not ins                                                | tall properly?   |     |
|                                                                                       | C                | ose |
| A to Dis                                                                              |                  |     |
|                                                                                       |                  |     |
|                                                                                       |                  |     |
| gpfs01 (G:)                                                                           |                  |     |
| gpfs01 (G:)                                                                           |                  |     |
| gpfs01 (G:)<br>General options                                                        |                  |     |
| gpfs01 (G:)<br>General options<br>Open folder to view files<br>using Windows Explorer |                  |     |

21. After reboot, G drive may take a 2 minutes to shown up on My Computer depending on the pc and network performance